## The instructions to test specman on calculator1

1.

```
>mkdir specman_calc1
>cd specman_calc1
```

Then copy the files for the lab. Please pay attention to the "." at the end of the command.

2. >cp -r /home/yang97/specman\_calc1/\* .

3. >cd examples

4.

>Makefile

Then both Specman and ModelSim GUI will come out. Several minutes late, at the specview GUI down-left corner SIM tells you the control is in ModelSim.

5. Pass control from ModelSim to Specman In ModelSim main window: VSIM>sn

In Specview main window:

Click "sys" button on the toolbar to check the signals included; click "coverage" to check the coverage of the input signals; click "module" to view what e files are loaded.

6. To pass control back to ModelSim in specman main window click specman> or press ctrl + enter.